## **IT User Registration Example**

The reworked IT user registration procedure with integrated multi-factor authentication (MFA) setup.

| Your U                                                         | Jser Registrati                                                                                               | on Request                                                                                                    |                                                                                       |                                                                                  |                                                 | €, √                                                                |
|----------------------------------------------------------------|----------------------------------------------------------------------------------------------------|----------------------------------------------------------------------------------------------------|---------------------------------------------------------------------------------------|----------------------------------------------------------------------------------|-------------------------------------------------|---------------------------------------------------------------------|
| CU<br>Start rep                                                | Cranfield Un<br>To: Kenneth Ca<br>Cc: Ruth Garde                                                              | iversity <serviced<br>nines<br/>ener<br/>edule a meeting</serviced<br>                                                    | lesk@cranfield.ac.u<br>accept! Completed.                                             | k>                                                                               | ٢                                               | ← ≪ → ・・<br>Wed 30/08/2023 09:5                                     |
|                                                                | Cranfield<br>University                                                                                       | Dear test test,<br>Welcome to Crar<br>Please use the c<br>already have a u<br>seven days. Plea<br>invitation.<br>Register | field University.<br>ode V6aOBNnNkJO\<br>sername, you should<br>se contact the IT Ser | /He0Bfwqh to register fo<br>also re-register to keep<br>vice Desk in the event t | or your Cranf<br>it active. Thi<br>hat you need | field username. If yo<br>is invitation expires i<br>d to renew your |
| Kind re<br>IT Service<br>The IT<br>Service<br>Online<br>Email: | egards<br>vice Desk<br>Service Desk i<br>se Desk openir<br>https://service<br>servicedesk@<br>14 (0)1234 75 4 | s also available to<br><b>ig hours are 8am</b><br>desk.cranfield.ac.uk<br>too                                             | help you resolve issu<br>6pm, Mon - Fri.<br>k                                         | ies or provide additional                                                        | support.                                        |                                                                     |
| Tel: +4                                                        | Reply                                                                                                    | eply all 🔿 For                                                                                                    | ward                                                                                  |                                                                                  |                                                 |                                                                     |

The new user receives an invitation email with a one-time use security code to register for their username. The email contains a button to take them to our registration portal.

| TRegistration × +                                |                                                                                                    |           |  |
|--------------------------------------------------|----------------------------------------------------------------------------------------------------|-----------|--|
| < > C 📮 😂 webapps3.cranfield.ac.uk//TRegistratio | nītest/                                                                                                    | I 👽 🖬 🕶 = |  |
|                                                  | IT Registration                                                                                                    | Î         |  |
|                                                  | Register for a Cranfield University username<br>You will have received an invitation to obtain a Cranfield University username. This will give you the opportunity to obtain a<br>username/email address or retain existing account details.<br>Enter the code from your invitation along with your email address below. (email address this invitation was sent to) |           |  |
|                                                  | Your invitation security                                                                                                    |           |  |
|                                                  | Email* Invitation Code* TvxRdg2KTevRqFP1o0bz                                                                                                    |           |  |
|                                                  | Do you agree to Cranfield's terms and conditions?                                                                                                    |           |  |
|                                                  | I have read and agree to Cranfield University's IT user policy and procedures.                                                                                                    |           |  |
|                                                  | Agree                                                                                                    |           |  |
|                                                  | * denotes a mandatory field.                                                                                                    |           |  |

The registration form reveals each section as the user progresses through the registration process.

| TRegistration × +                              |                                                                                                    |  |
|------------------------------------------------|----------------------------------------------------------------------------------------------------|--|
| C [] % webapps3.cranfield.ac.uk/ITRegistration | rest/                                                                                                    |  |
|                                                | IT Registration                                                                                                    |  |
|                                                | Register for a Cranfield University username<br>You will have received an invitation to obtain a Cranfield University username. This will give you the opportunity to obtain a<br>username/email address or retain existing account details.<br>Enter the code from your invitation along with your email address below. (email address this invitation was sent to)<br>Your Invitation security |  |
|                                                | Email <sup>*</sup> Invitation Code <sup>*</sup> TvXRdg2KT6vRqFP1o0bz                                                                                                    |  |
|                                                | Do you agree to Cranfield's terms and conditions?<br>I have read and agree to <b>Cranfield University's IT user policy and procedures</b> .<br>AGREED                                                                                                    |  |
|                                                | Do you have a Cranfield IT account (email or username) or have you had one in the last 12 months<br>Answer YES, if you already have a username and/or email address (ending @cranfield.ac.uk) that you would like to keep<br>using in your new role. You will be asked to login with your existing credentials.<br>Answer NO to have a new username and email address.<br>Yes                    |  |
|                                                | No                                                                                                    |  |
|                                                | * denotes a mandatory field.                                                                                                    |  |

The user has to agree to our terms and conditions and indicate whether they already have Cranfield user credentials.

| TRegistration × +                                    |                                                                                |                                                                                                    |  |
|------------------------------------------------------|--------------------------------------------------------------------------------|----------------------------------------------------------------------------------------------------|--|
| C ☐ the webapps3.cranfield.ac.uk/ITRegistrationTest/ |                                                                                |                                                                                                    |  |
| You                                                  | Your invitation security                                                       |                                                                                                    |  |
| Ema                                                  | mail*                                                                          | terrorit consegurations                                                                                                    |  |
| Invit                                                | nvitation Code*                                                                | TvXRdg2KT6vRqFP1o0bz                                                                                                    |  |
|                                                      |                                                                                |                                                                                                    |  |
| Dog                                                  | Do you agree to Cranfield's terms and conditions?                              |                                                                                                    |  |
| Ihay                                                 | I have read and agree to Cranfield University's IT user policy and procedures. |                                                                                                    |  |
| A                                                    | AGREED                                                                         |                                                                                                    |  |
| Dog                                                  | o you have a Crar                                                              | nfield IT account (email or username) or have you had one in the last 12 months                                                                                                    |  |
| Ansi                                                 | nswer YES, if you a sing in your new role                                      | Iready have a username and/or email address (ending @cranfield.ac.uk) that you would like to keep                                                                                                    |  |
| Ans                                                  | nswer NO to have a                                                             | new username and email address.                                                                                                    |  |
|                                                      | Vec                                                                            |                                                                                                    |  |
|                                                      | V No                                                                           |                                                                                                    |  |
|                                                      | -                                                                              |                                                                                                    |  |
| Cre                                                  | Create a new useri                                                             | name                                                                                                    |  |
| Plea                                                 | Please provide a password for your new Cranfield University account.           |                                                                                                    |  |
| Mak<br>Univ                                          | lake sure you choo<br>Iniversity Systems.                                      | se a password you can remember as you will be required to enter this password to access all                                                                                                    |  |
| Das                                                  | aceword*                                                                       |                                                                                                    |  |
| Veri                                                 | 'erify*                                                                        | ······································                                                                                                    |  |
|                                                      | ,                                                                              |                                                                                                    |  |
| Pas<br>lette<br>inclu                                | Passwords must be<br>etters, lower case let<br>included within your p          | at least eight characters in length, and contain three of the following four categories: upper case<br>ters, numbers [0-9], and special symbols [*,\$,@,etc]. No part of your name or date of birth should be<br>assword. |  |
|                                                      | Next                                                                           |                                                                                                    |  |
|                                                      |                                                                                |                                                                                                    |  |
| * der                                                | denotes a mandator                                                             | y field.                                                                                                    |  |
|                                                      |                                                                                |                                                                                                    |  |

A password is required to setup a new account.

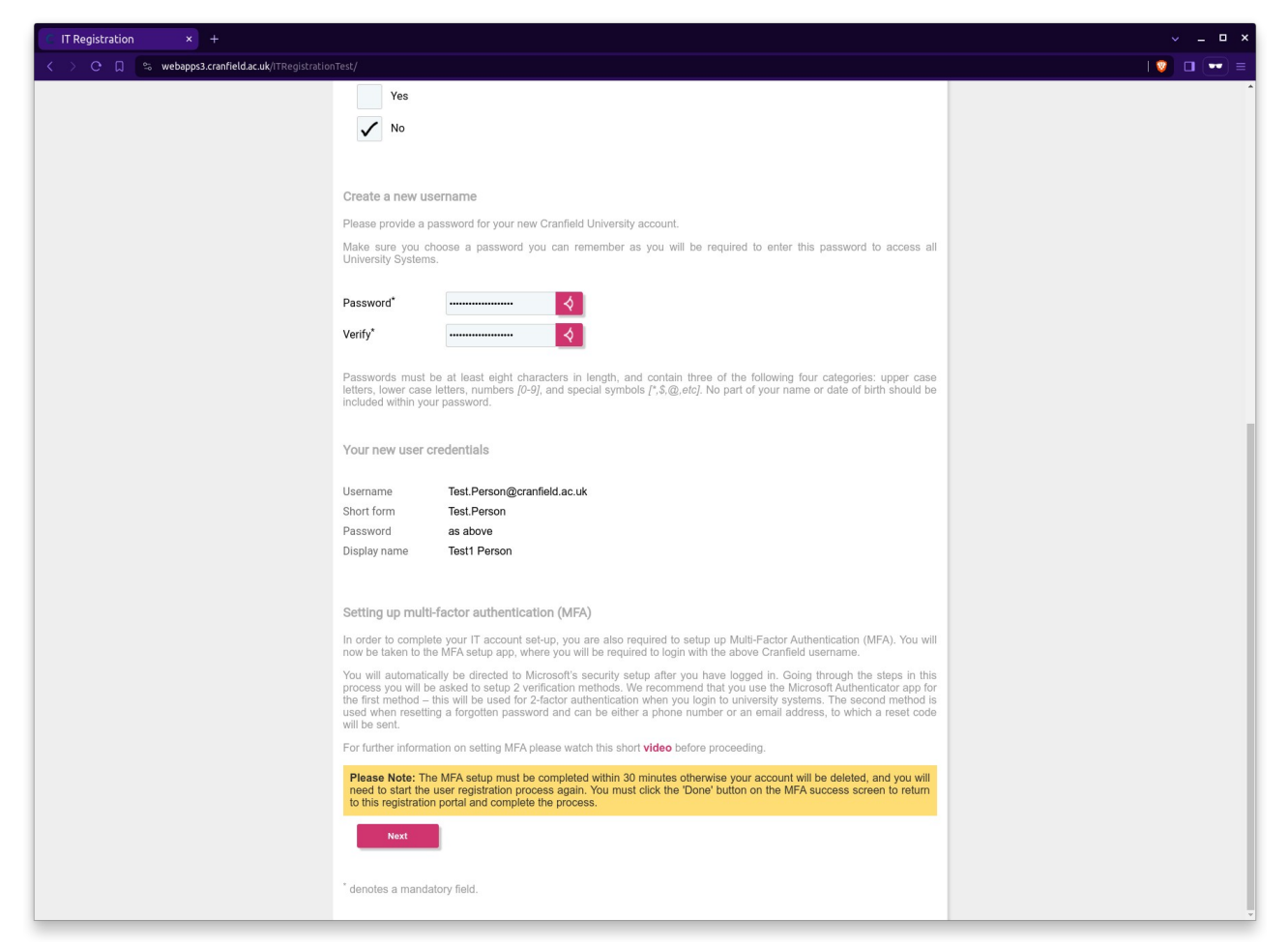

Credentials and instructions for setting up MFA are provided. The next button takes the user to Microsoft's security portal for this.

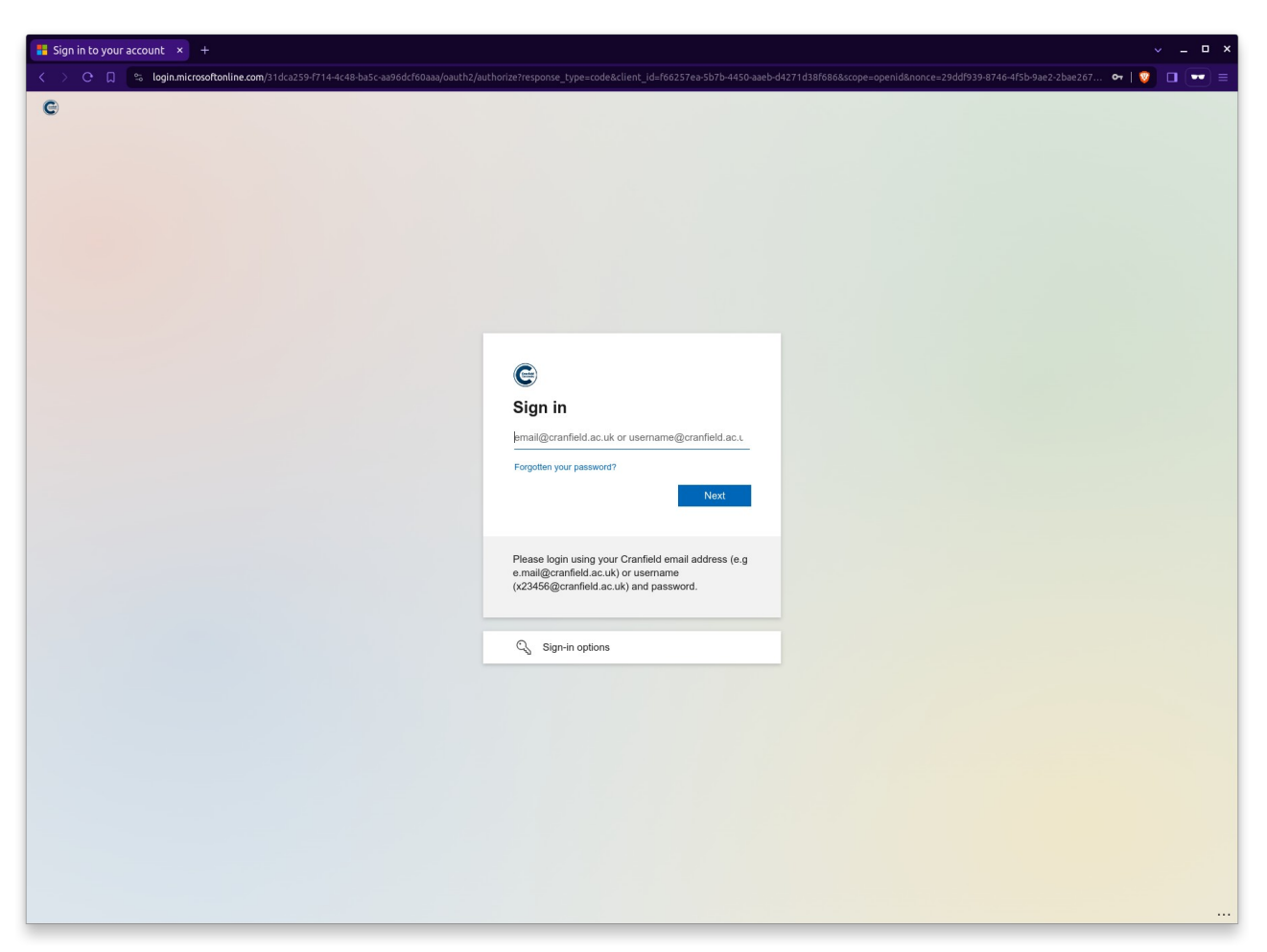

The user is asked to login with their new credentials.

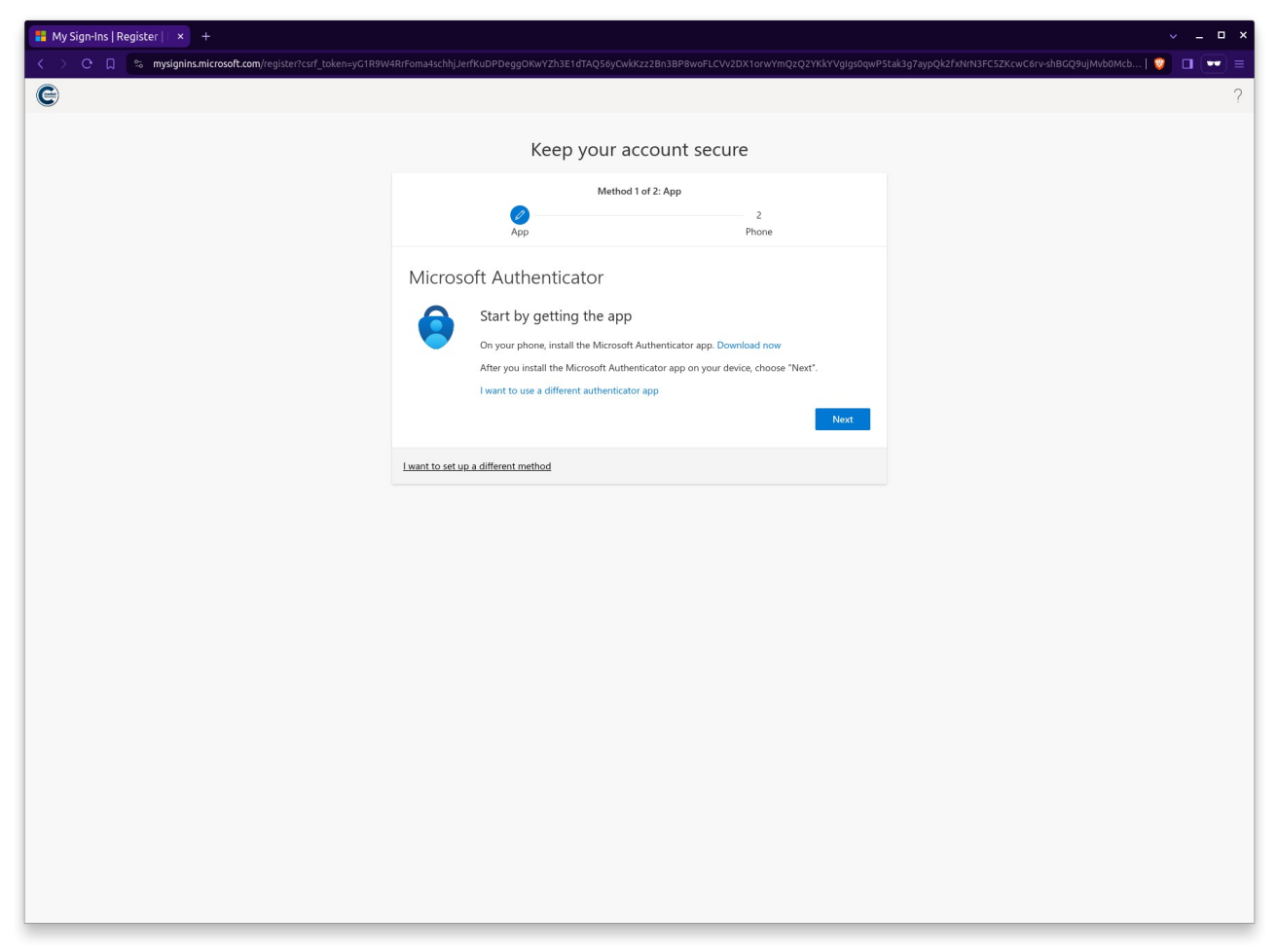

The user should follow the instructions on screen.

| 👪 My Sign-Ins   Register   👘 × 🛛 +                           |                                                                                                    | V _ D ×                                                |
|--------------------------------------------------------------|----------------------------------------------------------------------------------------------------|--------------------------------------------------------|
| K > C 🗍 😪 mysignins.microsoft.com/register?csrf_token=yG1R9W | 4RrFoma4schhjJerfKuDPDeggOKwYZh3E1dTAQ56yCwkKzz2Bn3BP8woFLCVv2DX1orwYmQzQ2YKkYVgIgs0qwP51                                                                                            | ak3g7aypQk2fxNrN3FC5ZKcwC6rv-shBGQ9ujMvb0Mcb   🦁 🔲 📼 ≡ |
| e                                                            |                                                                                                    | ?                                                      |
|                                                              | Keep your account secure                                                                                                    |                                                        |
|                                                              | Method 2 of 2: Done                                                                                                    |                                                        |
|                                                              | Success!<br>Great Job! You have successfully set up your security info. Choose "Done" to continue signing in.<br>Default sign-in method:<br>Phone<br>Microsoft Authenticator<br>Done |                                                        |
|                                                              |                                                                                                    |                                                        |
|                                                              |                                                                                                    |                                                        |

Until all authentication methods have been configured. Clicking next here returns the user to our IT registration portal to finalise the account set-up.

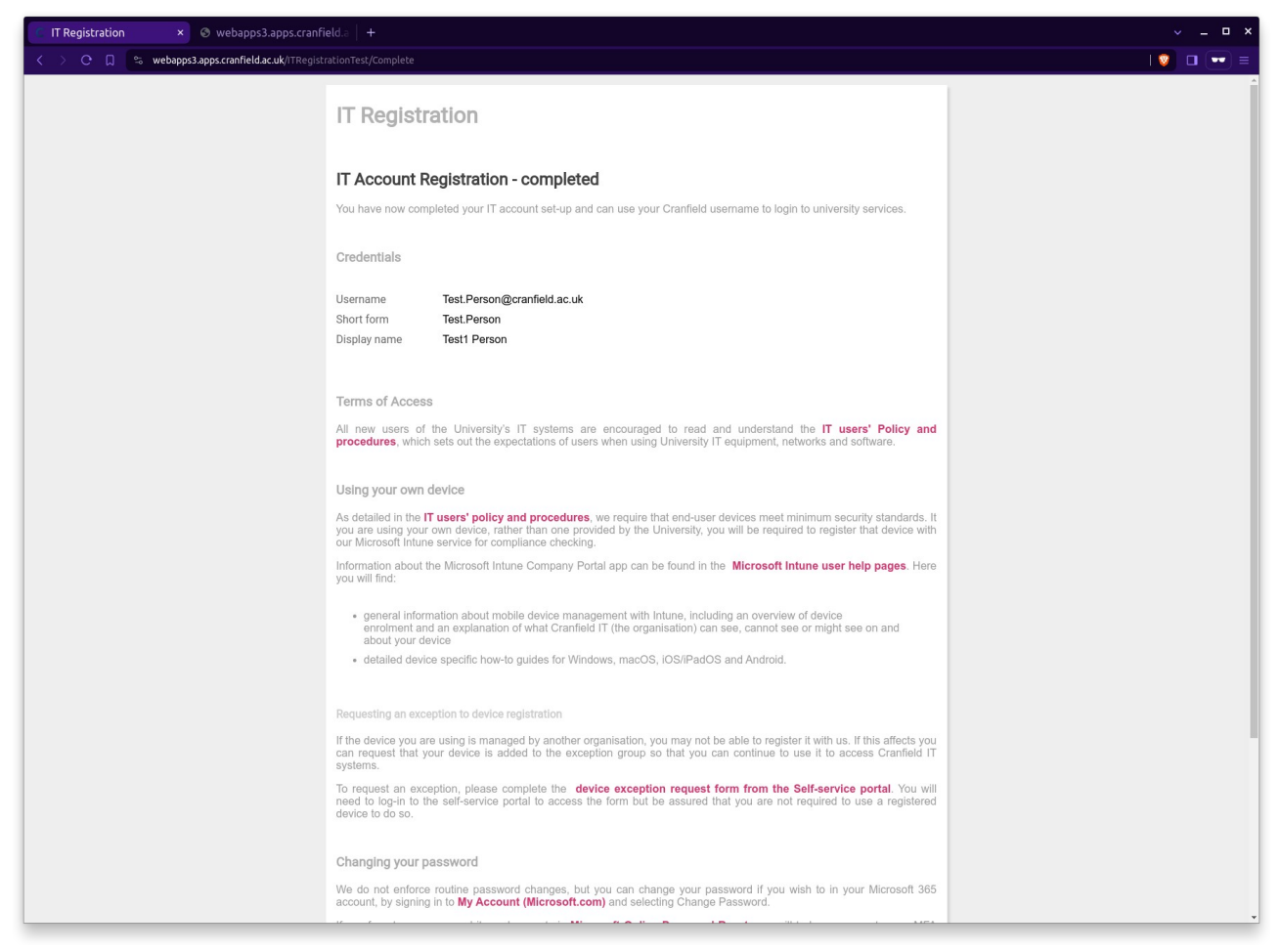

The final summary screen repeats the user's credentials and provides further details.